# AJOUT D'UN SON DANS UN POWERPOINT Maj 10/04/2012 Fabrice VALDELIEVRE

## A) Fiche faite avec la version 2002 de Powerpoint

1) Pour ajouter un son, dans un powerpoint que vous voulez diffuser, il faut un fichier « .wav » et non un fichier « .mp3 »

## 2) Afficher le volet office :

| 🔄 Micro                  | osoft PowerPoir      | nt - [ | Famille_Valdelievre_Georges    | pps] |                                       |       |      |            |          |     |         | -                                | -        |                                      |
|--------------------------|----------------------|--------|--------------------------------|------|---------------------------------------|-------|------|------------|----------|-----|---------|----------------------------------|----------|--------------------------------------|
| Eic                      | hier <u>E</u> dition | Affi   | chage Insertion Format         | Outi | ls <u>D</u> iaporama Fe <u>n</u> être | 2     |      |            |          |     |         |                                  | Tapez u  | ne question 🔹 🗙                      |
| 0 📽                      | 6 B B -              |        | Normal                         |      | Arial                                 | • 10  | 8 🗸  | 6 <i>I</i> | <u>s</u> | = = | 11   II | = <b>A</b> = <b>A</b> • <b>3</b> | Concepti | on 🖾 Nou <u>v</u> elle diapositive 🎈 |
| $\leftarrow \rightarrow$ | 00 00                |        | <u>Trieuse de diapositives</u> |      | nt\Famille_Valdelievre_Ge             | orges | pps  |            |          |     | ۰.      |                                  |          |                                      |
| 1                        | YOX                  | Ş      | Diap <u>o</u> rama F           | 5    |                                       |       |      |            |          |     |         |                                  | •        | * * Nouvelle présent • ×             |
|                          |                      |        | Page de commentaires           |      |                                       |       |      |            |          |     |         |                                  |          | Ouvrir une présentation              |
| 1                        |                      |        | Masque                         | ٠    |                                       |       |      |            |          |     |         |                                  | 11       | Famille_Valdelievre_George           |
| 1.22                     |                      |        | Couleurs/Nuances de gris       | ۲    |                                       | DE    |      | (DE        |          | DED | 1.177   |                                  |          | Autres présentations                 |
|                          |                      | ~      | Volet Office                   |      | GEORGES VAL                           | DE    | :LIE | /RE ·      | - LE     | DEB | U I     |                                  | 11-1     | Créer                                |
| 2                        |                      |        | Barres d'outils                | •    |                                       |       |      |            |          |     |         |                                  |          | À partir du modèle de conce          |
|                          | and the second       |        | Règle                          |      |                                       |       |      |            |          |     |         |                                  |          | 🛐 À partir de l'Assistant Somm       |

### 3) Prenez l'option « transition » :

|        | Tapez une question                                                                                                    |  |  |  |  |  |  |  |  |  |  |
|--------|----------------------------------------------------------------------------------------------------|--|--|--|--|--|--|--|--|--|--|
| ]≡ ≡ ಟ | i ≡ i ≡   A   i ≡   A • I Z Conception ⊡ Nouvelle diapositive                                                                                                    |  |  |  |  |  |  |  |  |  |  |
|        | · .                                                                                                    |  |  |  |  |  |  |  |  |  |  |
| DEE    | Nouvelle présentation<br>Presse-papiers<br>Rechercher<br>Insérer une image clipart                                                                                                    |  |  |  |  |  |  |  |  |  |  |
|        | Mise en page des diapositives<br>Conception des diapositives - Modèles de conception<br>Conception des diapositives - Jeux de couleurs<br>Conception des diapositives - Jeux d'animations<br>Personnaliser l'animation |  |  |  |  |  |  |  |  |  |  |
|        | Transition                                                                                                    |  |  |  |  |  |  |  |  |  |  |

## 4) Positionnez-vous sur la 1<sup>e</sup> diapositive :

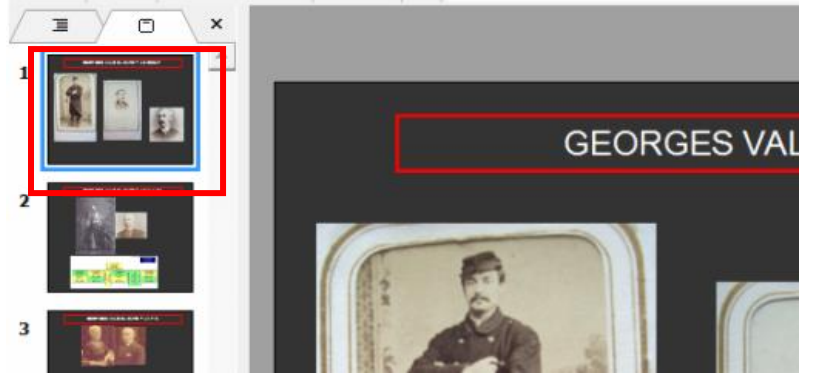

5) A droite, allez dans « Autre son » pour choisir votre fichier « .wav »

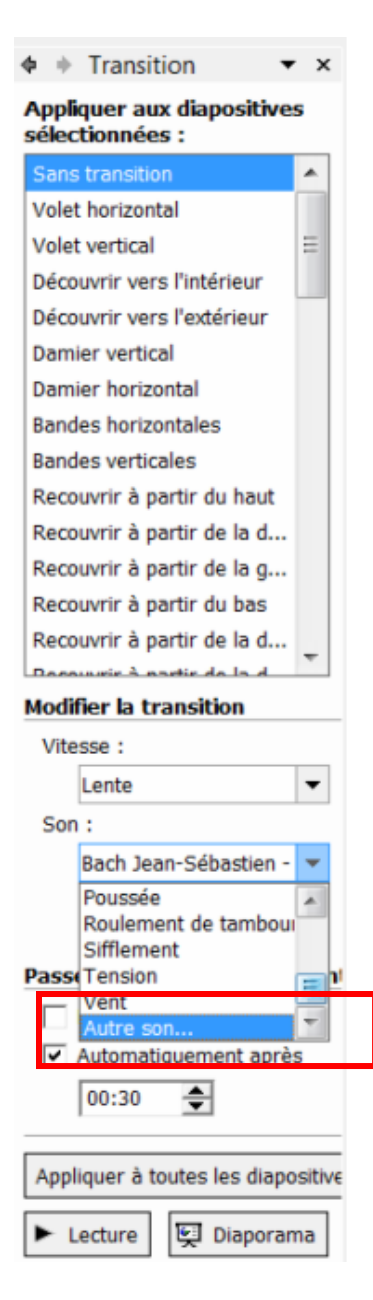

6) Cliquez sur « En boucle jusqu'au son suivant » :

| VILE |                                |     |
|------|--------------------------------|-----|
|      | Lente                          | •   |
| Sor  | 1:                             |     |
|      | Bach Jean-Sébastien -          | •   |
|      | En boucle jusqu'au son suivant |     |
| Pass | er à la diapositive sui        | iva |
|      | Manuellement                   |     |
| ~    | Automatiquement après          | 5   |
|      | 00:05                          |     |
|      |                                | 4   |
| Арр  | liquer à toutes les diapo      | sit |

7) Le paramétrage ci-dessous n'est pas en rapport avec le son, mais si vous ne voulez pas taper sur une touche pour avoir l'image suivante, cliquez sur « automatiquement après x secondes » (ici 5 secondes) :

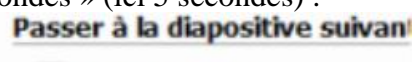

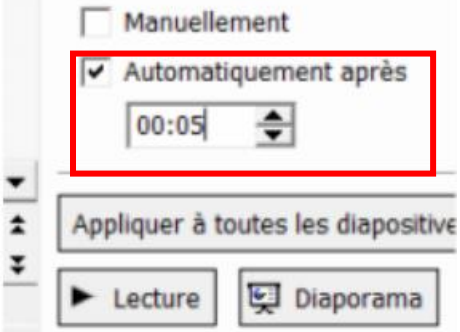

8) Il n'est pas forcément utile de mettre tout le lourd fichier « .wav ». En effet, dans la configuration expliquée ci-dessus, une fois le fichier terminé, il revient au début Il vout suffit de le découper (exemple : avec le logiciel Audacity) ou de réduire sa qualité.

### B) Fiche faite avec la version 2007 de Powerpoint

| 9) Ir    | <i>i</i> ) Insérez un fichier .wav (et non un fichier .mp3) |                          |                      |                   |                       |          |                                          |                 |                                  |       |         |       |                                 |
|----------|-------------------------------------------------------------|--------------------------|----------------------|-------------------|-----------------------|----------|------------------------------------------|-----------------|----------------------------------|-------|---------|-------|---------------------------------|
|          | Présentation 1 - Microsoft PowerPoint                       |                          |                      |                   |                       |          |                                          |                 |                                  |       |         |       |                                 |
| 9        | Accueil                                                     | Insertion                | Création             | Animations        | Diaporama             | Révision | Affichage                                |                 |                                  |       |         |       | Ŵ                               |
|          |                                                             |                          | •                    | 20 👔              | Q                     | 53       | A                                        | A 5             | Ω                                |       | 83      | 4     |                                 |
| Tableau  | Image                                                       | Images All<br>clipart ph | um Formes<br>sto * * | SmartArt Graphiqu | e Lien<br>hypertieste | Action   | Zone En-tête et<br>de texte pied de page | WordArt Date et | Numéro de Symboli<br>diapositive | Cojet | Film    | Son . |                                 |
| Tableaux |                                                             |                          | Illustrations        |                   | Lier                  | 15       |                                          | Texte           |                                  |       | Clips m | & Ap  | partir d'un fichier audio       |
| (*)      | V.=                                                         | X                        | 1                    |                   |                       |          |                                          |                 |                                  |       |         | En    | a da la Bibliathànus multimódia |

#### 10) A la question, cliquez sur « Automatiquement » :

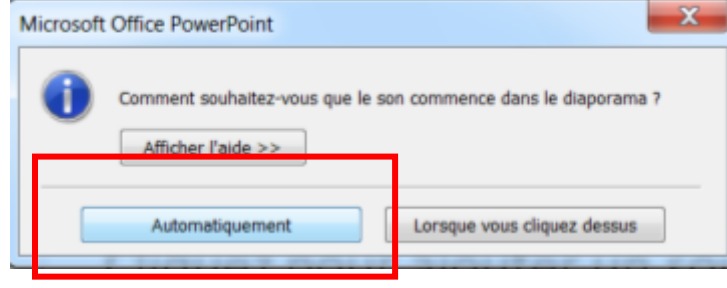

11) Dans le menu « outils son » qui apparaît alors, cliquez sur :

- Masquer pendant la présentation
- Boucle jusqu'à l'arrêt

- Cochez « exécution sur l'ensemble des diapositives »

| C  | 10    | 1 - 1           | 0 0      | ( <del>v</del> ana) | P           | Présentation 1 | - Microsoft   | PowerPoint  | t.               | Outils Imag   | e Outils | son                                   |                                     | _           |         |    | _ 0 _ X |
|----|-------|-----------------|----------|---------------------|-------------|----------------|---------------|-------------|------------------|---------------|----------|---------------------------------------|-------------------------------------|-------------|---------|----|---------|
| (L | 9     | Accueil         | Insertio | n Créat             | tion A      | Animations     | Diaporama     | Révision    | Affichage        | Format        | Opt      | ions                                  |                                     |             |         |    | 9       |
|    |       | -               | V        | Masquer p           | endant la   | présentation   | Br Activer le | son : Autom | atiquement       |               | Mettr    | e au premier pla<br>e à l'arrière-pla | an • 🕒 Aligner •<br>n • 腔 Grouper • | []] Hauteur | 0,68 cm | \$ |         |
| Ap | perçu | Volume diaporam |          | Boucle jusq         | u'à l'arrêt | t              | 🖏 Taille max  | imale Autom | satiquement      |               | _        | Sélection                             | A Rotation *                        | 🛱 Largeur   | 0,68 cm | \$ |         |
| 1  | Lire  |                 |          |                     |             | Options d      | son           | Exécut      | tion sur l'ensen | nble des diap | ositives | Organis                               | er                                  | Tai         | le      | 6  |         |
| 11 |       | Iara dapo       |          |                     |             |                | Ľ             |             |                  |               |          |                                       |                                     |             |         |    | =       |
| 2  |       | 2º diago        |          |                     |             |                |               |             |                  | ·             |          | •                                     |                                     |             |         |    |         |
| 3  |       | 3º dapo         |          |                     |             |                |               |             |                  | Lere          | e d      | iapo                                  |                                     |             |         |    |         |

11) Ceci n'est plus en rapport avec le son mais l'image. Dans le menu Animations, cochez :

- Automatiquement après 5 secondes
- Décochez manuellement
- Appliquez partout

|        | 2 9 - U 2 ) Rem            | Présentation1 - Microsoft PowerPoint                                                                                                    |  |
|--------|----------------------------|----------------------------------------------------------------------------------------------------|--|
|        | Accueil Insertion Création | Animations Diaporama Révision Affichage                                                                                                    |  |
| 10     | Animer : Exécution en t    | Passer à la diapositive suivante                                                                                                    |  |
| Aperçu | 🎲 Animation personnalisée  | Image: Second second second |  |
| Aperçu | Animations                 | Accès à cette diapositive                                                                                                    |  |
| (*)    | X                          |                                                                                                    |  |